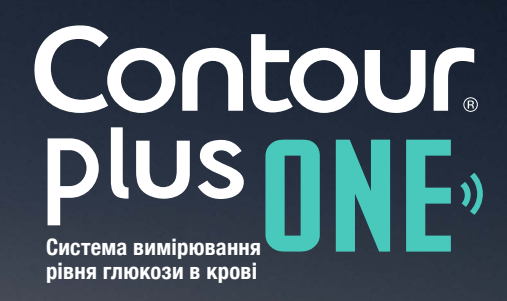

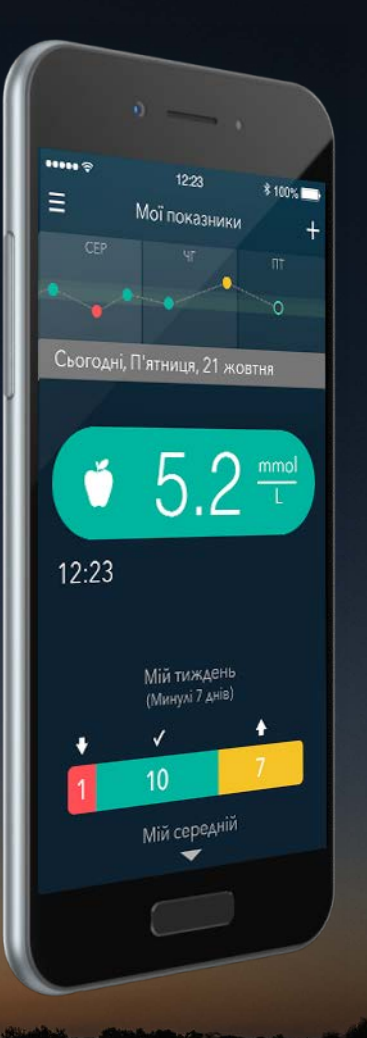

Перевірка рівня глюкози в крові вперше із розумним глюкометром CONTOUR®PLUS ONE

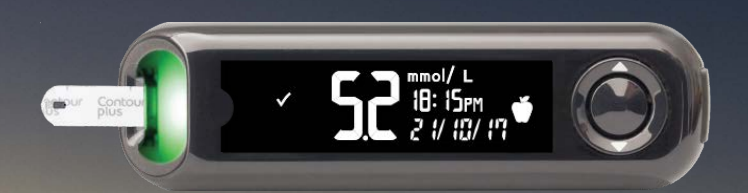

Завжди консультуйтесь з Вашим лікарем до того, як змінювати лікування, дієту або фізичну активність.

© Copyright 2017 Ascensia Diabetes Care Holdings AG

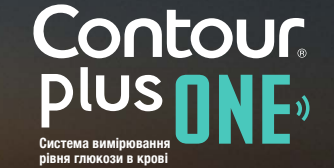

◀ ▶

Глюкометр **CONTOUR®PLUS ONE** демонструє надання високоточних результатів вимірювання глюкози в крові.

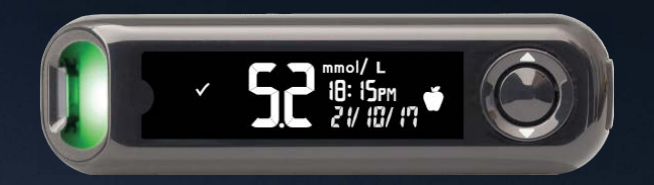

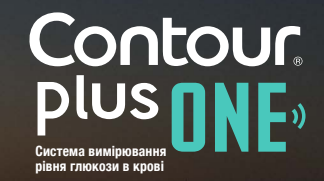

diabetes.ascensia.com

© Copyright 2017 Ascensia Diabetes Care Holdings AG

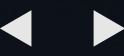

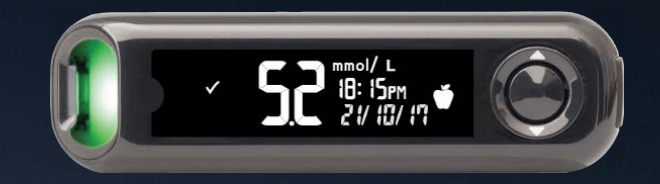

Початкове налаштування глюкометра **CONTOUR®PLUS ONE**.

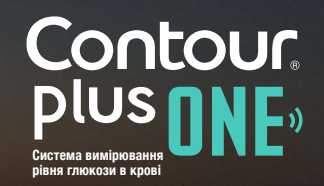

diabetes.ascensia.com

© Copyright 2017 Ascensia Diabetes Care Holdings AG

Перед проведнням тесту цей глюкометр потребує простого початкового налаштування.

Відкрийте переваги у три прості кроки.

Натисніть та утримуйте кнопку "**ОК**" 2 секунди, поки глюкометр увімкнеться.

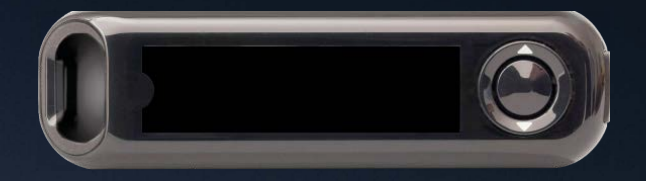

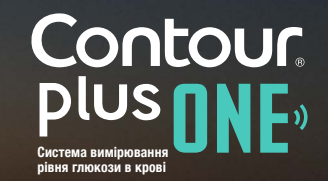

Перед проведнням тесту цей глюкометр потребує простого початкового налаштування.

Відкрийте переваги у три прості кроки.

Натисніть та утримуйте кнопку "**ОК**" 2 секунди, поки глюкометр увімкнеться.

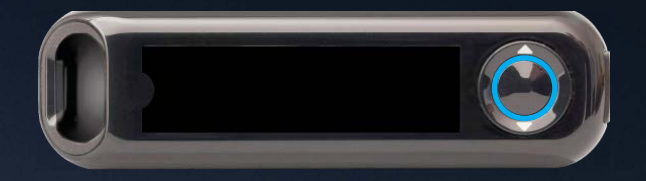

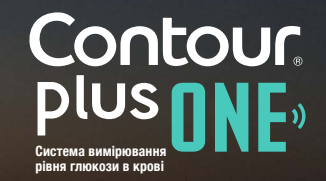

# ◀ ▶

#### Початкове налаштування

Перед проведнням тесту цей глюкометр потребує простого початкового налаштування.

Відкрийте переваги у три прості кроки.

Натисніть та утримуйте кнопку "**OK**" 2 секунди, поки глюкометр увімкнеться.

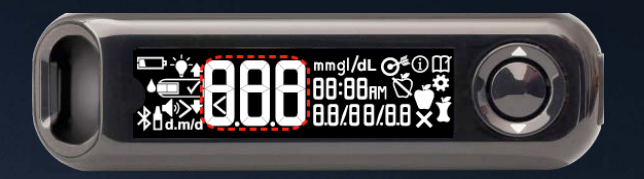

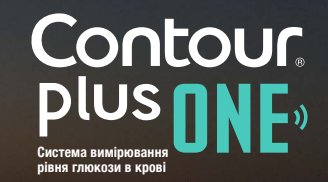

1.

Перевірте та підтвердіть Цільовий Діапазон\*.

Натисніть кнопку "ОК".

\*Ви можете змінити попередньо налаштований Діапазон з додатку CONTOUR DIABETES після початкового налаштування глюкометра.

УВАГА - зверніться до Вашого лікаря перед тим, як налаштовувати або змінювати будь-які Цільові Діапазони у додатку CONTOUR®DIABETES.

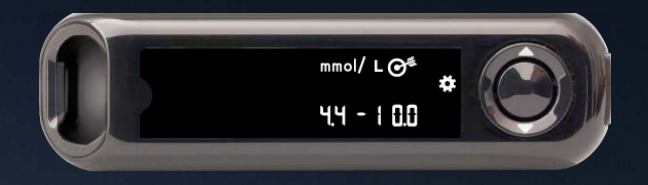

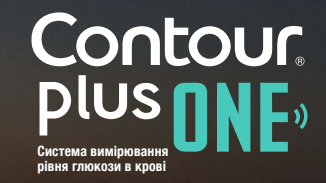

© Copyright 2017 Ascensia Diabetes Care Holdings AG

Перевірте та підтвердіть Цільовий Діапазон\*.

Натисніть кнопку "ОК".

\*Ви можете змінити попередньо налаштований Діапазон з додатку CONTOUR DIABETES після початкового налаштування глюкометра.

УВАГА - зверніться до Вашого лікаря перед тим, як налаштовувати або змінювати будь-які Цільові Діапазони у додатку CONTOUR®DIABETES.

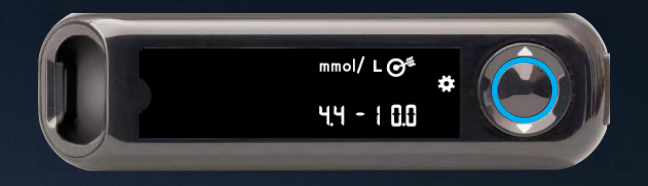

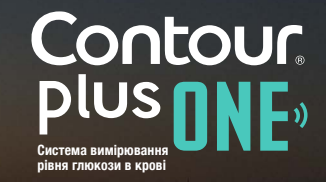

diabetes.ascensia.com

Підтвердіть або задайте час у глюкометрі.

Щоб змінити години, натисніть "вверх" або "вниз" на зовнішньому колі.

Щоб встановити години та перейти до хвилин, натисніть кнопку "**ОК**".

Щоб змінити хвилини, натисніть "вверх" або "вниз" на зовнішньому колі. Натисніть кнопку "**OK**".

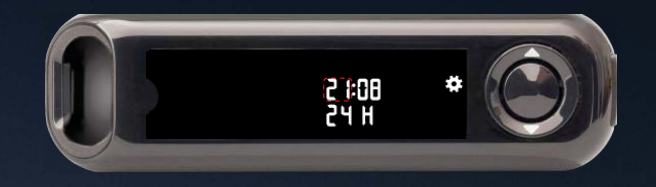

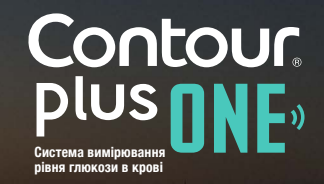

Підтвердіть або задайте час у глюкометрі.

Щоб змінити години, натисніть "вверх" або "вниз" на зовнішньому колі.

Щоб встановити години та перейти до хвилин, натисніть кнопку "**ОК**".

Щоб змінити хвилини, натисніть "вверх" або "вниз" на зовнішньому колі. Натисніть кнопку "**OK**".

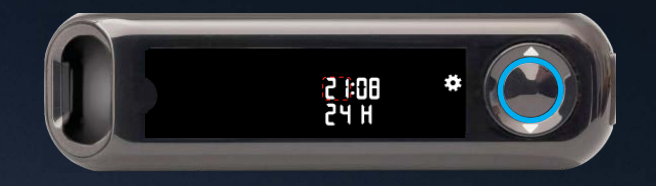

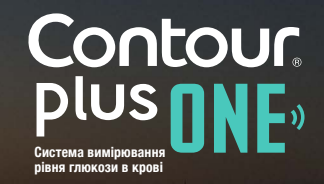

Підтвердіть або задайте час у глюкометрі.

Щоб змінити години, натисніть "вверх" або "вниз" на зовнішньому колі.

Щоб встановити години та перейти до хвилин, натисніть кнопку "**ОК**".

Щоб змінити хвилини, натисніть "вверх" або "вниз" на зовнішньому колі. Натисніть кнопку "**OK**".

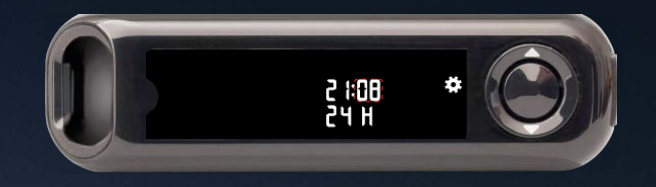

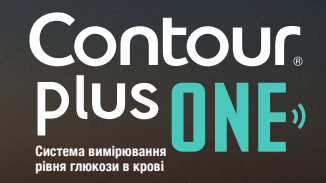

© Copyright 2017 Ascensia Diabetes Care Holdings AG

Підтвердіть або задайте час у глюкометрі.

Щоб змінити години, натисніть "вверх" або "вниз" на зовнішньому колі.

Щоб встановити години та перейти до хвилин, натисніть кнопку "**ОК**".

Щоб змінити хвилини, натисніть "вверх" або "вниз" на зовнішньому колі. Натисніть кнопку "**OK**".

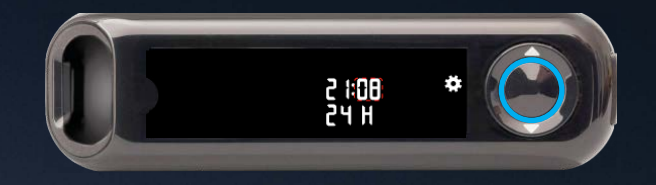

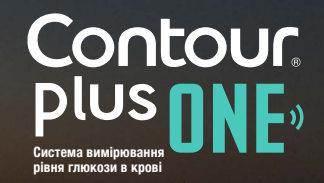

© Copyright 2017 Ascensia Diabetes Care Holdings AG

Підтвердіть або задайте дату у глюкометрі. Щоб змінити рік, натисніть "вверх" або "вниз" на зовнішньому колі. Натисніть кнопку "**OK**".

Щоб змінити місяць, натисніть "вверх" або "вниз" на зовнішньому колі. Натисніть кнопку "**ОК**".

Щоб змінити день, натисніть "вверх" або "вниз" на зовнішньому колі. Натисніть кнопку **"OK**".

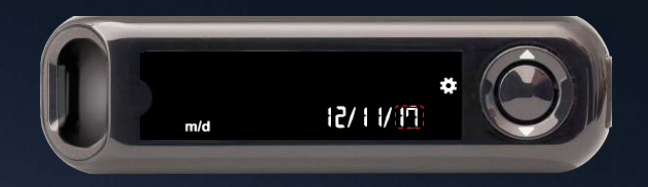

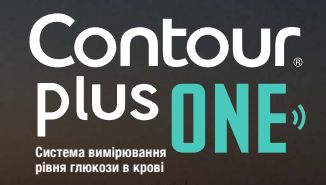

© Copyright 2017 Ascensia Diabetes Care Holdings AG

Підтвердіть або задайте дату у глюкометрі. Щоб змінити рік, натисніть "вверх" або "вниз" на зовнішньому колі. Натисніть кнопку "**OK**".

Щоб змінити місяць, натисніть "вверх" або "вниз" на зовнішньому колі. Натисніть кнопку "**ОК**".

Щоб змінити день, натисніть "вверх" або "вниз" на зовнішньому колі. Натисніть кнопку **"OK**".

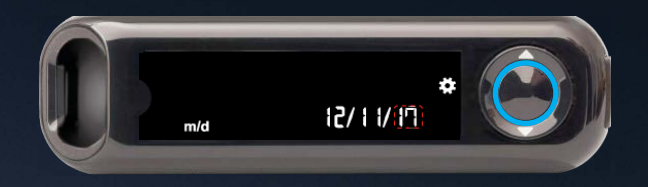

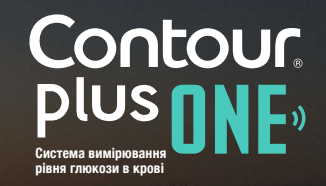

© Copyright 2017 Ascensia Diabetes Care Holdings AG

Підтвердіть або задайте дату у глюкометрі. Щоб змінити рік, натисніть "вверх" або "вниз" на зовнішньому колі. Натисніть кнопку "**OK**".

Щоб змінити місяць, натисніть "вверх" або "вниз" на зовнішньому колі. Натисніть кнопку "**ОК**".

Щоб змінити день, натисніть "вверх" або "вниз" на зовнішньому колі. Натисніть кнопку **"OK**".

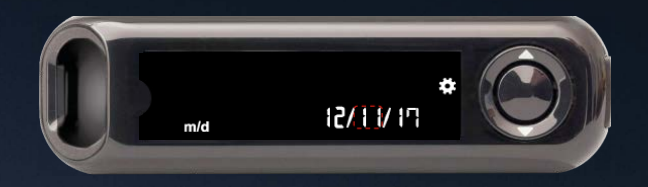

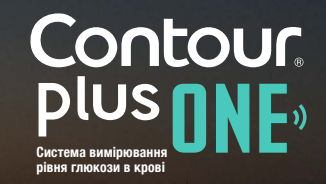

© Copyright 2017 Ascensia Diabetes Care Holdings AG

Підтвердіть або задайте дату у глюкометрі. Щоб змінити рік, натисніть "вверх" або "вниз" на зовнішньому колі. Натисніть кнопку "**OK**".

Щоб змінити місяць, натисніть "вверх" або "вниз" на зовнішньому колі. Натисніть кнопку "**ОК**".

Щоб змінити день, натисніть "вверх" або "вниз" на зовнішньому колі. Натисніть кнопку **"OK**".

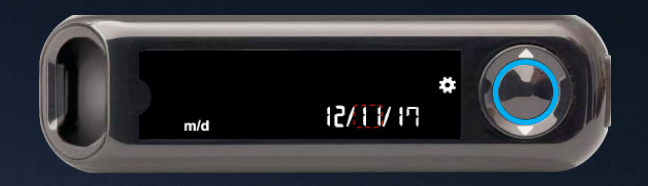

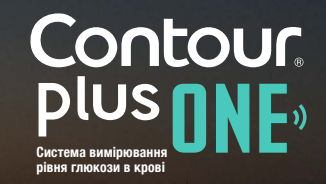

© Copyright 2017 Ascensia Diabetes Care Holdings AG

Підтвердіть або задайте дату у глюкометрі. Щоб змінити рік, натисніть "вверх" або "вниз" на зовнішньому колі. Натисніть кнопку "**OK**".

Щоб змінити місяць, натисніть "вверх" або "вниз" на зовнішньому колі. Натисніть кнопку "**ОК**".

Щоб змінити день, натисніть "вверх" або "вниз" на зовнішньому колі. Натисніть кнопку **"OK**".

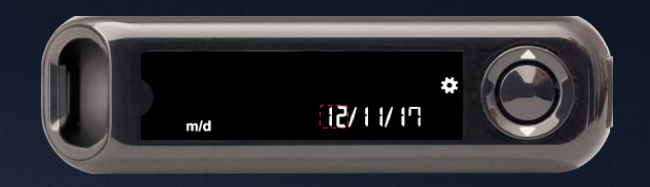

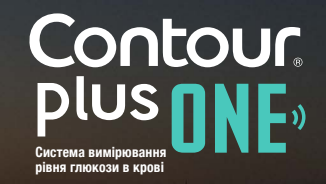

© Copyright 2017 Ascensia Diabetes Care Holdings AG

Підтвердіть або задайте дату у глюкометрі. Щоб змінити рік, натисніть "вверх" або "вниз" на зовнішньому колі. Натисніть кнопку "**OK**".

Щоб змінити місяць, натисніть "вверх" або "вниз" на зовнішньому колі. Натисніть кнопку "**ОК**".

Щоб змінити день, натисніть "вверх" або "вниз" на зовнішньому колі. Натисніть кнопку "**OK**".

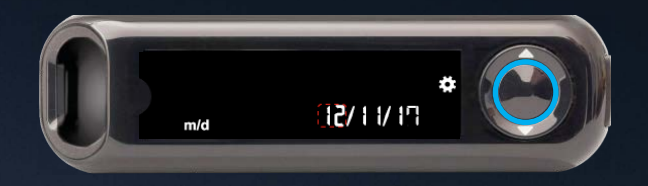

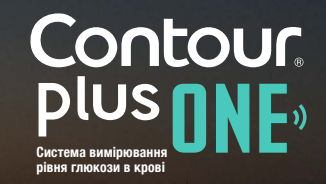

© Copyright 2017 Ascensia Diabetes Care Holdings AG

Глюкометр коротко показує Ваші збережені налаштування, потім видає звуковий сигнал та вимикається.

Налаштування завершено. Ви можете перевіряти Ваш рівень глюкози в крові.

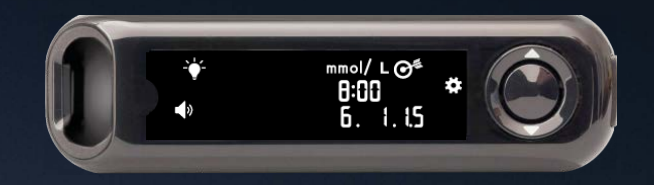

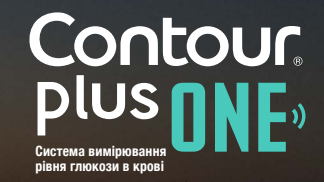

diabetes.ascensia.com

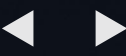

Перевірка Вашого рівня глюкози в крові з глюкометром CONTOUR®PLUS ONE

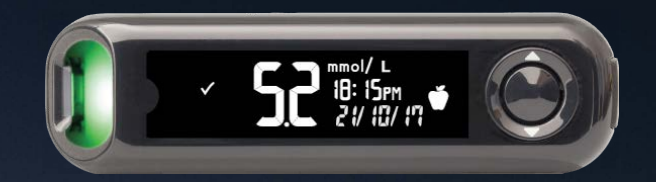

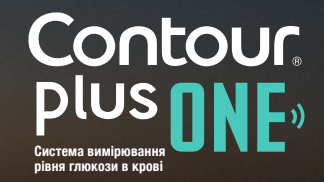

diabetes.ascensia.com

© Copyright 2017 Ascensia Diabetes Care Holdings AG

# Введить тест-смужку

Тримайте смужку сірим квадратним кінцем до глюкометра.

Щільно вставте сірий квадратний кінець смужки у порт для смужок, щоб глюкометр видав звуковий сигнал.

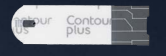

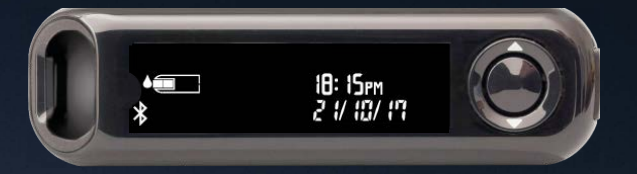

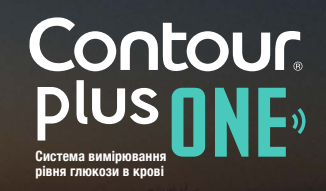

diabetes.ascensia.com

# Введить тест-смужку

Тримайте смужку сірим квадратним кінцем до глюкометра.

Щільно вставте сірий квадратний кінець смужки у порт для смужок, щоб глюкометр видав звуковий сигнал.

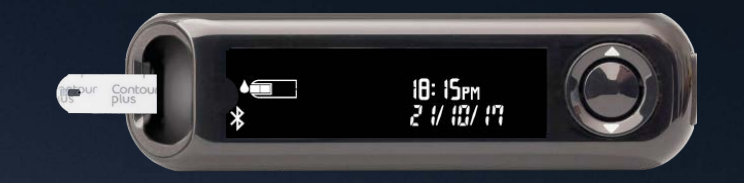

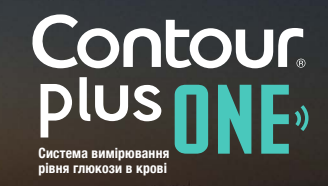

diabetes.ascensia.com

# Нанесіть кров

2.

Зображення тест-смужки на екрані блимає, коли глюкометр готовий тестувати краплю крові.

Негайно доторкніться кінцем смужки до краплини крові.

Кров затягується у смужку крізь кінчик.

Тримайте кінчик тест-смужки у краплині крові, доки глюкометр не видасть звуковий сигнал.

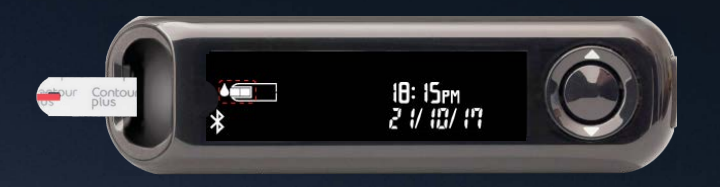

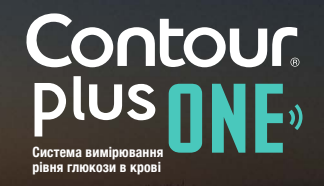

© Copyright 2017 Ascensia Diabetes Care Holdings AG

3.

Після 5-секундного відліку глюкометр показує Ваш рівень глюкози крові.

Якщо увімкнена функція "Маркери Їжі", на екрані буде блимати маркер "Натще", "До Їжі", "Після Їжі" або "Нема маркера".

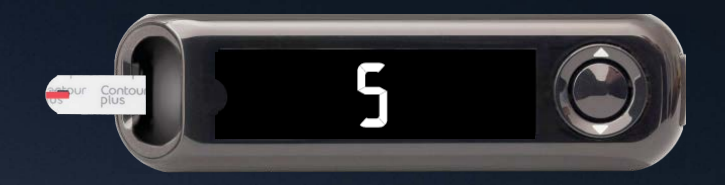

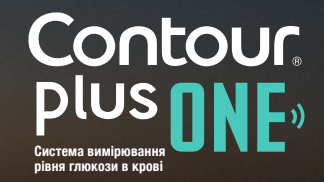

3.

Після 5-секундного відліку глюкометр показує Ваш рівень глюкози крові.

Якщо увімкнена функція "Маркери Їжі", на екрані буде блимати маркер "Натще", "До Їжі", "Після Їжі" або "Нема маркера".

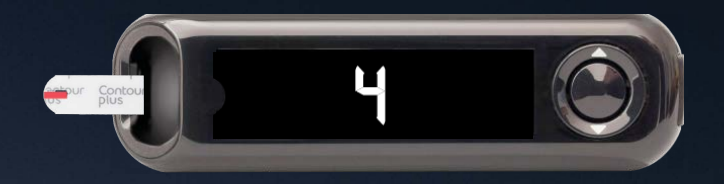

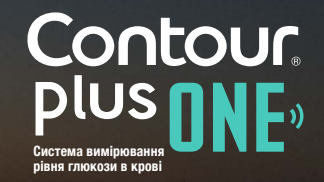

3.

Після 5-секундного відліку глюкометр показує Ваш рівень глюкози крові.

Якщо увімкнена функція "Маркери Їжі", на екрані буде блимати маркер "Натще", "До Їжі", "Після Їжі" або "Нема маркера".

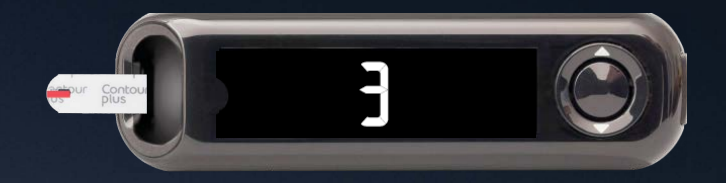

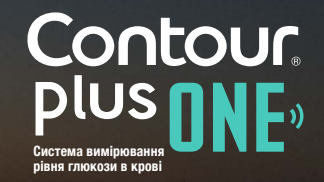

3.

Після 5-секундного відліку глюкометр показує Ваш рівень глюкози крові.

Якщо увімкнена функція "Маркери Їжі", на екрані буде блимати маркер "Натще", "До Їжі", "Після Їжі" або "Нема маркера".

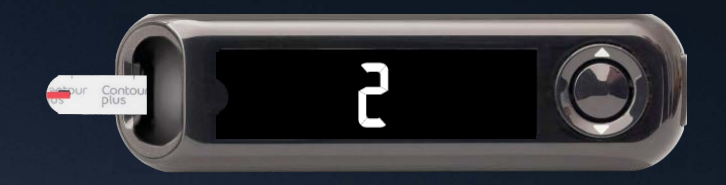

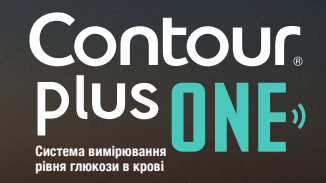

3.

Після 5-секундного відліку глюкометр показує Ваш рівень глюкози крові.

Якщо увімкнена функція "Маркери Їжі", на екрані буде блимати маркер "Натще", "До Їжі", "Після Їжі" або "Нема маркера".

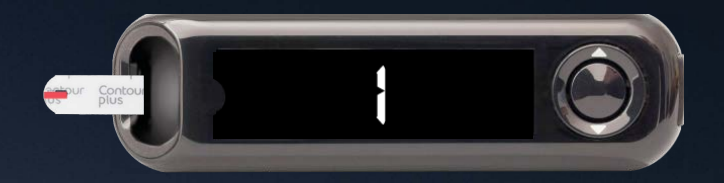

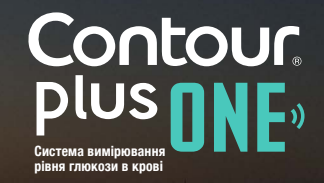

3.

Після 5-секундного відліку глюкометр показує Ваш рівень глюкози крові.

Якщо увімкнена функція "Маркери Їжі", на екрані буде блимати маркер "Натще", "До Їжі", "Після Їжі" або "Нема маркера".

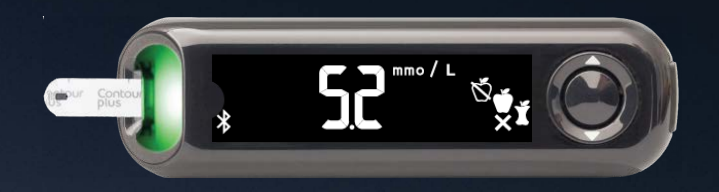

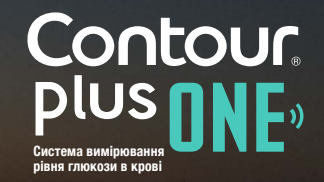

4.

Глюкометр пропонує Маркер Їжі, спираючись на час доби та період прийому їжі: натще/сніданок, обід, вечеря або ніч.

Скористуйтесь кнопками "вверх" або "вниз", щоб обрати вірний маркер, та натисніть "**ОК**".

Ви можете обрати Маркер Їжі для цього результату у **додатку CONTOUR®DIABETES**.

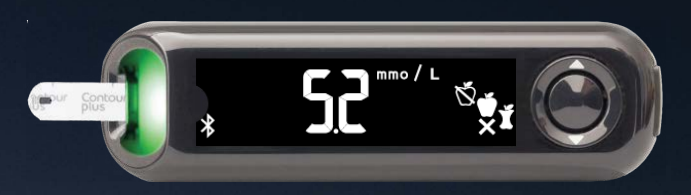

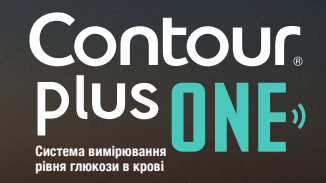

4.

Глюкометр пропонує Маркер Їжі, спираючись на час доби та період прийому їжі: натще/сніданок, обід, вечеря або ніч.

Скористуйтесь кнопками "вверх" або "вниз", щоб обрати вірний маркер, та натисніть "**ОК**".

Ви можете обрати Маркер Їжі для цього результату у **додатку CONTOUR®DIABETES**.

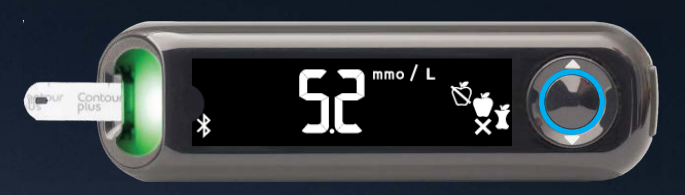

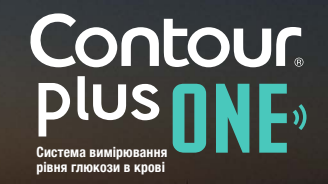

5.

Коли Ваш тест глюкози завершено, глюкометр показує Ваші результати у одиницях із часом, датою, маркером їжі (якщо обрано) та цільовим індикатором.

Функція Вогники Цільових Діапазонів: це зелений для "У діапазоні", червоний для "Нижче діапазону" та жовтий для "Вище діапазону".

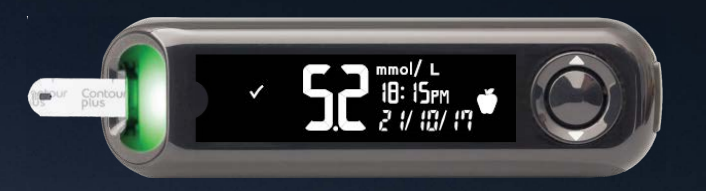

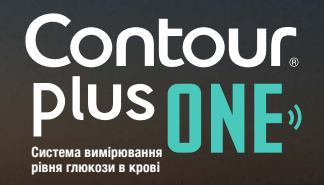

### Додаток CONTOUR®DIABETES показує

Ваш останній результат тестування на Вашому мобільному пристрої, разом з інформацією, щоб допомогти контролювати діабет.

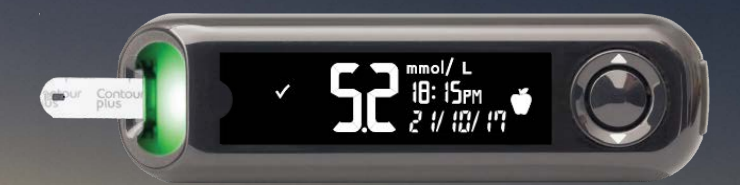

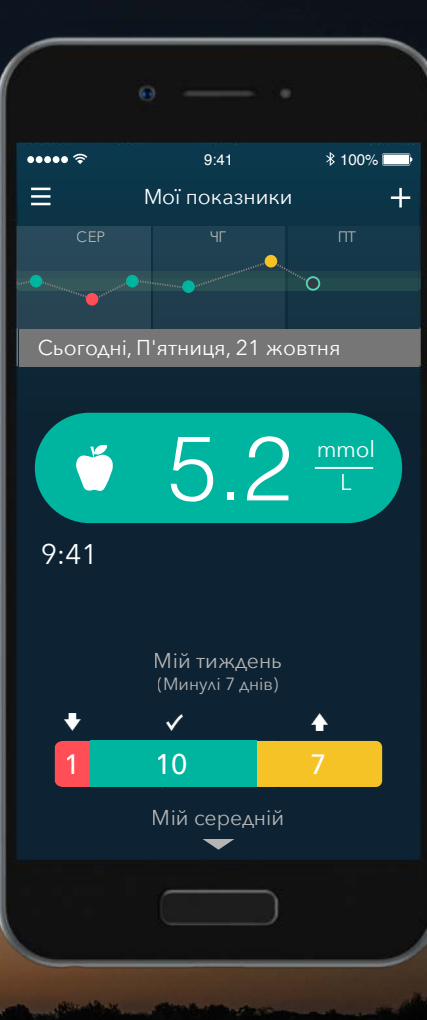

Соптоис» робото в конструктические и конструктические и констру на конструктические и конструктические и конструктические и конструктические и конструктические и конструктические и конструктические и конструктические и конструктические и констру и констру на конструктические и конструктические и Поговоріть з Вашим лікарем та зверніться до посібника користувача, якщо у Вас є питання про глюкометр **CONTOUR®PLUS ONE** або **додаток CONTOUR®DIABETES**.

Щоб отримати більше інформації та дізнатись, чи доступні ці продукти у Вашій країні, завітайте на diabetes.ascemsia.com.

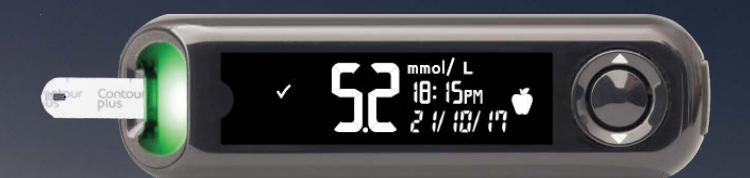

Завжди консультуйтесь з Вашим лікарем до того, як змінювати лікування, дієту або фізичну активність.

Get the app

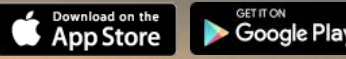

Apple and the Apple logo are trademarks of Apple Inc., registered in the US and other countries. App Store is a service mark of Apple Inc. The Bluetooth word mark and logos are registered trademarks owned by Bluetooth SIG, Inc., and any use of such marks herein is under license. Google play and the Google Play logo are trademarks of Google Inc.

Ascensia, the Ascensia Diabetes Care logo and Contour are trademarks and/or registered trademarks of Ascensia Diabetes Care Holdings AG.

Date of preparation: February 2018 code: G.DC.12.2017.52592

© Copyright 2017 Ascensia Diabetes Care Holdings AG

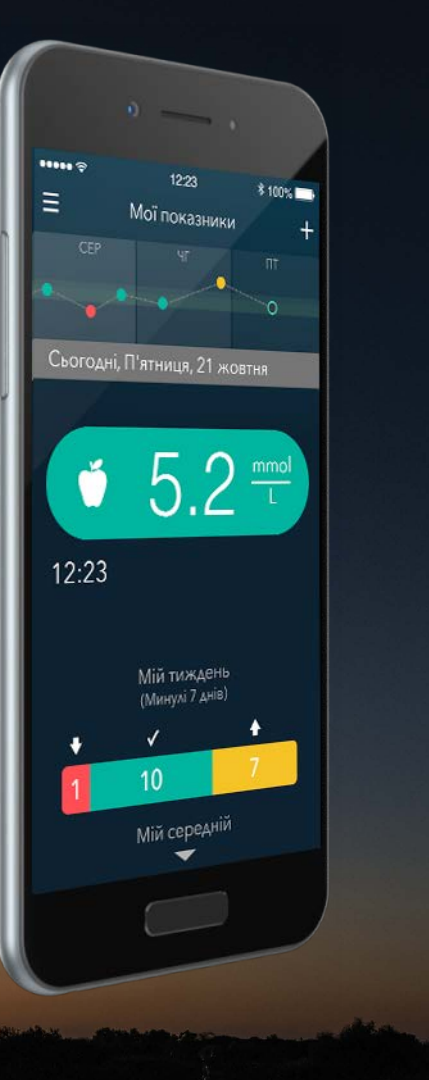

Contour Plus one )) Cucrea a dimiposante Bible rinokosa is kobi

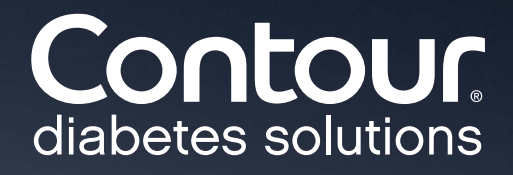